## Instructions for retrieving a check stub from the Employee portal

Log into the portal at <a href="https://ep.vcoe.org/employeeportal/">https://ep.vcoe.org/employeeportal/</a>

Click on My Activities on the top left corner of the page

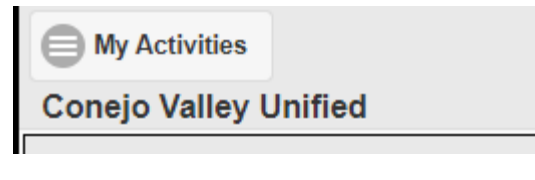

Next Click on My Payroll

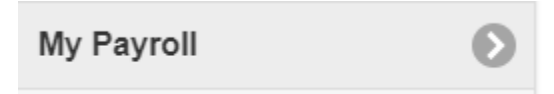

The next thing you will see is a summary of the last pay stub. To get actual copies of the check stubs, click on "Recent Paychecks"

| Last Pay Stub | Recent Paychecks | W-2 Statements | 1095 Statements |
|---------------|------------------|----------------|-----------------|
|               |                  |                |                 |

The stubs are listed in order by pay day with the most recent on top. Click on "View Paycheck" to get the actual pay stub for whatever pay day you need.

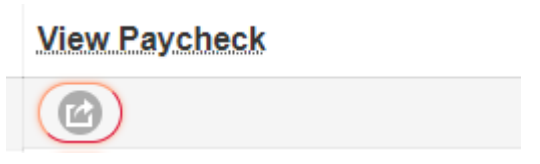

The file icon is on the bottom left corner of the page and if you click on the up arrow you have an option to open it.

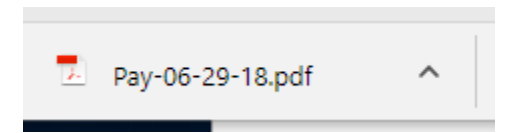

The file will open up as a pdf and you can either print it or save it somewhere on your computer or mobile device.